## ワンタイムパスワード(ソフトウェアトークン)の利用開始

事前に、当組合窓口においてワンタイムパスワード(ソフトウェアトークン)の利用申込を行い、当組合におけ る登録手続きが完了いたしますとログイン後に「ワンタイムパスワードトークン発行」画面が表示されますので、 事前準備としてスマートフォンや携帯電話においてトークン発行が必要となります。以下の手順にて操作を行って ください。

## 手順1 ワンタイムパスワードトークン発行

| ▲ セキュリティ向上のため、ワン<br>車前準備として根準備採入の目                       | ・タイム/(スワードでの短辺が追加されました。<br>ケンタ行が5週となります。                                                                                            | <ワンタイムパスワードトークン発行>画面が<br>表示されましたら、「携帯電話メールアドレス」に                                                       |
|----------------------------------------------------------|----------------------------------------------------------------------------------------------------|----------------------------------------------------------------------------------------------------|
| トークン発行                                                   |                                                                                                    | ワンタイムパスワードを表示させるスマートフォ<br>ンまたは携帯電話のメールアドレスを入力します。                                                      |
| 携帯車込メールアドレスと利用関始<br>活動メールフィルター等で活動メー<br>また、利用関始パスワードはトーク | リビスフードを入力の上、「トークン発行」がタンを押してくたさい。<br>小気帯をしている方法、「cpo-sub-net」を指動設定してご利用ください。<br>ンアプリの初期設定時に必要となる情報となります。<br>※携帯電話メールアドレスを2回入力してください。 | また、「利用開始パスワード (※)」を入力し「トー<br>クン発行」ボタンをクリックし、 <b>手順2</b> へ進みます。                                         |
| 前期にはメールアドレス 6日                                           | <ul> <li>入力</li> <li>半島英歌学記号4文字以上64文字以内</li> <li>再入力</li> <li>半鳥県歌字記号4次字以上64次字以内</li> </ul>                                         | ※.「利用開始パスワード」は、常時使用するパスワー<br>ドではなく、この後の「ワンタイムパスワードアプ<br>リの初期設定」時のみ利用するものです。ここでは、                       |
| 4/11/20/12/2-14                                          | <ul> <li>※利用期始/パスワードを2回入力してください。</li> <li>入力 半角数学4/5以上のEUU内</li> <li>再入力 半角数学4/5以上かEUU内</li> </ul>                                  | お客様任意のパスワードを入力してください。<br>※.スマートフォンや携帯電話に迷惑メール防止の設<br>定をされている場合は「@otp-auth.net」のドメイン<br>を受信できるようにしてください |
|                                                          | トークン推行 >                                                                                                    | ※. 既にトークンの発行がお済の場合は「トークン発行の省略」ボタンをクリックします。                                                             |
|                                                          |                                                                                                    | <ul> <li>携帯電話メールアドレス</li> <li>利用開始パスワード</li> </ul>                                                     |
|                                                          |                                                                                                    | トークン発行                                                                                                 |

## 手順2 ワンタイムパスワードアプリのダウンロード

| フンタイムバスワード認識                                    | 正確認                                                                                                    | 8.60017 <ワング |
|-------------------------------------------------|----------------------------------------------------------------------------------------------------|--------------|
| ワンタイムノスワードを入力                                   | の上、「際証確認」ボタンを押してください。                                                                                                    | されます。        |
| 送信先メールアドレス                                      |                                                                                                    | <u>手順1</u>   |
| 機能電話メールアドレス                                     | hanskodt@ioozora.co.jp                                                                                                    |              |
| トークン情報                                          |                                                                                                    | 「一ルに記』       |
|                                                 | 10121234                                                                                                    |              |
|                                                 | 1234567890123ABC                                                                                                    | てください        |
| ワンタイムパスワード                                      | しマストークン海洋サイト1回(をマールで逆付しました、マールをご編成のトー約(水をお飾い))ます。                                                                              |              |
| 設定の際には、画面上に表示<br>携帯電話へのトークンダウン<br>携帯電話メールアドレスを開 | しているサービスIDとユーザID、及び形用間的でスクードが必要となります。<br>ロードと放きを行い、ワンタイムバスワードの生意を行ってください。<br>違えていた事でメールが届かない場合には、「使る」ボタンを押して、再度トークン保行を行ってください。 | ※.当回         |
| 9584WQ9-K                                       | <b>—</b>                                                                                                    |              |
|                                                 |                                                                                                    |              |
|                                                 | < R0 CLAC >                                                                                                    |              |

イムパスワード認証確認>画面が表示

入力したメールアドレス宛に電子メー れますので、メールの受信を確認し、メ されているURLを選択し、ダウンロー りスマートフォンまたは携帯電話端末 ムパスワードアプリをダウンロードし

iのワンタイムパスワードの入力は、**手順5** iいます。

## 手順3 ワンタイムパスワードアプリの初期設定

※. ここではスマートフォン画面での説明となります。

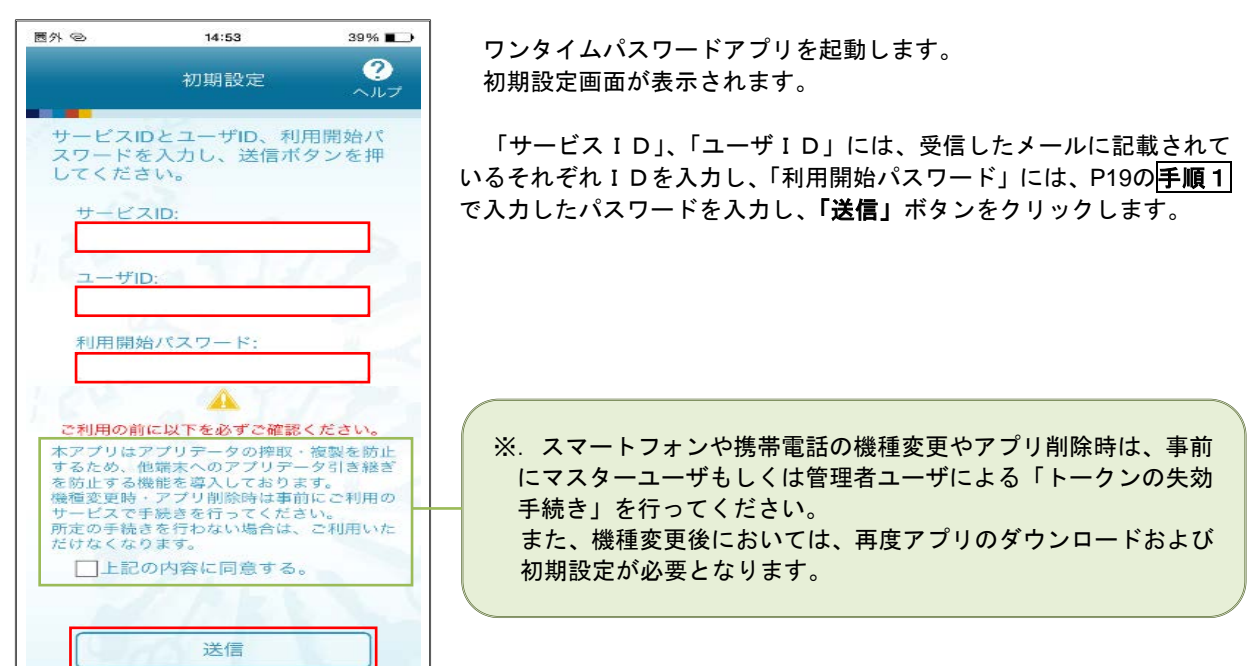

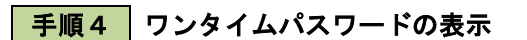

| 空をき                         | 14:53                               | 38%                      |
|-----------------------------|-------------------------------------|--------------------------|
|                             | 初期設定完了                              | ?<br>~ルブ                 |
| 初期設)                        | 定が正常に完了しま                           | きした。                     |
| スマー  <br>合わせ、<br>定してく       | トフォンの日時を日<br>て、タイムゾーンを<br>ください。     | 日本時間に<br>日本に設            |
| ワンター<br>変わりま<br>表示され<br>さい。 | イムパスワードはそ<br>ますので、ご利用の<br>れているものをご利 | 6 O 秒毎に<br>D 都度、<br>利用くだ |
|                             | 次へ                                  |                          |

初期設定完了画面が表示されます。

「次へ」ボタンをクリックすると、8桁のワンタイムパスワードが表示 されます。

表示されているパスワードを手順5により認証確認を行ってください。

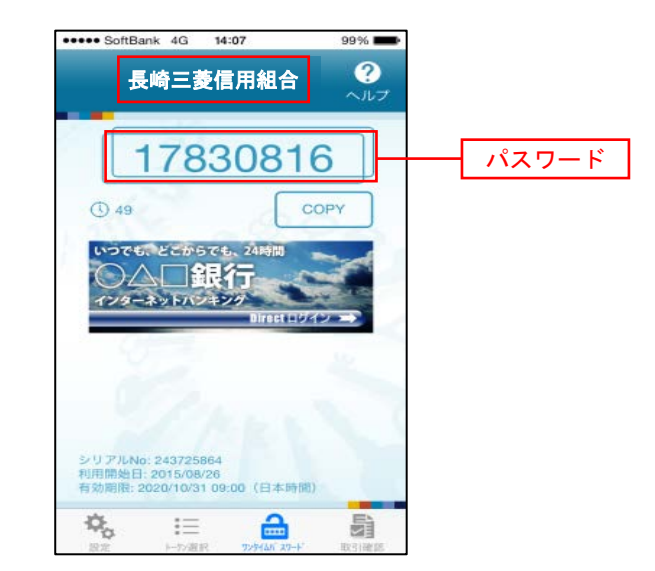

| /91 6//X-0-F                                                 | 2証確認 -                                                                                                    | ●●●●<br>手順2 で表示れている<ワンタイムパスワー       |  |
|--------------------------------------------------------------|----------------------------------------------------------------------------------------------------|-------------------------------------|--|
| ワンタイムノスワードを入                                                 | <b>い</b> カの上、「総証确認」ボタンを押してください。                                                                                                    | 認証確認>画面において、ワンタイムパスワード              |  |
| 送信先メールアドレ                                                    | z                                                                                                    | ブリに表示されているワンタイムパスワー                 |  |
| 機構電話メールアドレス                                                  | hanakodt@oozora.co.jp                                                                                                    | - ( <u>手順4)</u> のハスリート)を人力し、「認証確認」7 |  |
| トークン情報                                                       |                                                                                                    | ダンをクリックします。                         |  |
|                                                              | 10121234                                                                                                    |                                     |  |
| 그-ザル                                                         | 1204567090123A0C                                                                                                    | - 終了となります。                          |  |
| ワンタイムバスワー                                                    | R                                                                                                    |                                     |  |
| ご指定の携帯電話メールス<br>投定の際には、画面上に考<br>携帯電話へのトークンダウ<br>携帯電話メールアドレスを | 7ドレスヘトークン教行サイトURLをメールで送付しました。メールをご確認の上、設定をお願いします。<br>行しているサービスDとユーザD、及び利用機切にスクードが必要となります。<br>シスロードと説えを行い、ワンタイムはスワートでの生まを行ってください。<br>「徹底えていた時でメールが描かない場合には」(僕点)ボタンを押して、再度トークン保行を行ってください。 |                                     |  |
| 9594WQ9-K                                                    | <b>221</b>                                                                                                    | ワンタイムパスワード                          |  |